# Sophisticated price settings for SellFree

- - How to add currency for storefront
  - How to set currency rate manually
  - Sophisticated product price settings
    - Price rounding
    - Margin percentage
    - Minimum margin
    - Seller's discount
    - Seller's VIP discounts
    - Discount mode

This is where you can set price rounding, minimum margin, seller's discounts (if any). In addition, information how to work with currency is provided in this section.

Go to "Pricing" section in your website admin area and open "Currency" tab.

| Corders       | ★ > Pricing > Currency     Currency   Price                                                                                        |
|---------------|----------------------------------------------------------------------------------------------------|
| Promotion     | Base currency: IDR                                                                                                    |
| Contents      |                                                                                                    |
| 📰 Catalog     | Provider currencies<br>Taobao - CNY                                                                                                |
| Users Users   | Currencies                                                                                                    |
| Configuration | Showcase currencies Add currency                                                                                                   |
| Reports       | + USD ×                                                                                                    |
| 😫 Plugins     | Exchange rates                                                                                                    |
|               | Sync mode         Rate margin           Default settings         -         Synchronization with Central Bar *         45         % |

## How to add currency for storefront

This section is for you if you would like to show product price in different currencies.

Base currency is the main currency you chose to work with. Base currency will display all default product prices in this currency.

"Currency" section is what you need if you need to alter currency.

| Currency            |              |  |
|---------------------|--------------|--|
| Base currency: IDR  |              |  |
| Provider currencies |              |  |
| Taobao - CNY        |              |  |
| Currencies          |              |  |
| Showcase currencies | Add currency |  |
| ⊕ USD ×             | RUB 🔹 🛨      |  |
| Exchange rates      |              |  |

Follow below steps to specify currencies to be displayed and the order they will appear:

1. Take a look at all available storefront currencies.

| Currency            |              |  |  |
|---------------------|--------------|--|--|
| Base currency: IDR  |              |  |  |
| Provider currencies |              |  |  |
| Taobao - CNY        |              |  |  |
| Currencies          |              |  |  |
| Showcase currencies | Add currency |  |  |
| (+ USD ×            | RUB 🔹 🛨      |  |  |
| Exchange rates      |              |  |  |

2. Add currency you need.

| Currency            |                     |  |  |
|---------------------|---------------------|--|--|
| Base currency: IDR  |                     |  |  |
| Provider currencies |                     |  |  |
| Taobao - CNY        |                     |  |  |
| Currencies          |                     |  |  |
| Showcase currencies | Add currency<br>RUB |  |  |
| Exchange rates      |                     |  |  |

#### How to add new currency

| Click | dropdown  | list arrow | in the  | right-hand | menu | "Add | currency". |
|-------|-----------|------------|---------|------------|------|------|------------|
| Chick | aropaonin | not arron  | in cire | right hand | mena | 7100 | carrency i |

| Currency            |              |  |  |
|---------------------|--------------|--|--|
| Base currency: IDR  |              |  |  |
| Provider currencies |              |  |  |
| Taobao - CNY        |              |  |  |
| Currencies          |              |  |  |
| Showcase currencies | Add currency |  |  |
| ⊕ USD ×             | RUB 🕒        |  |  |
| Exchange rates      |              |  |  |

Find necessary currency in the list:

1. Type first two or three letters of currency name in Roman letters.

2. Scroll through the list by dragging scroll box to the right of the list.

| 0     |                                |                                                                                                    |
|-------|--------------------------------|----------------------------------------------------------------------------------------------------|
|       | Provider currencies            |                                                                                                    |
|       | Taobao - CNY                   |                                                                                                    |
|       | Currencies                     |                                                                                                    |
|       | Showcase currencies            | Add currency                                                                                                    |
|       | ⊕ USD ×                        | RUB +                                                                                                    |
|       | Exchange rates                 |                                                                                                    |
|       |                                | INR Rate margin                                                                                                    |
|       | Default settings               | THB ation with Central Bar V 45 %                                                                                         |
|       | 1 CNY = 2000.000000 IDR        | I M I           BGN         IDR at a premium: 1 CNY = 2900.000000 IDR           CNY at a premium: 1 CNY = 1379.310345 IDR |
|       |                                |                                                                                                    |
|       | 1 EUR = <u>10.000000</u> IDR   | UR at a premium: 1 EUR = 14.500000 IDR         EUR         TUR at a premium: 1 EUR = 6.896552 IDR                         |
| 3. CI | ick currency when you find it. | The option you selected will appear in selection window.                                                                  |
|       | Provider currencies            |                                                                                                    |
|       | Taobao - CNY                   |                                                                                                    |
|       | Currencies                     |                                                                                                    |
|       | Showcase currencies            | Add currency                                                                                                    |
|       | + USD ×                        | EUR +                                                                                                    |
|       | Exchange rates                 | Add additional currency                                                                                                   |

4. Click plus button in order to add currency to the list on the left-hand side (the new currency will be highlighted in green).

| aobao - CNY        |              |
|--------------------|--------------|
| Currencies         |              |
| howcase currencies | Add currency |
| ÐUSD 🗙             | RUB 🔹 🛨      |
| EUR ×              |              |

- 5. Rearrange currencies to your liking if necessary:
   Hover cursor over Move icon (four-headed arrow) to the left of currency name.

  - Click and hold the left mouse button when cursor changes to the four-headed arrow

\*

Drag currency up or down and place it as you need without releasing mouse button.
All currencies will be rearranged:

| Provider currencies |              |
|---------------------|--------------|
| Taobao - CNY        |              |
| Currencies          |              |
| Showcase currencies | Add currency |
| teur ×              | RUB 🔹 🛨      |
| + USD ×             |              |
| Exchange rates      |              |

6. Click Delete icon (x) to the right of currency name if it should be deleted.

| owcase currencies | Add currency | y   |
|-------------------|--------------|-----|
| EUR X             | CNY          | • + |
| USD ×             |              |     |
| RUB               | lete         |     |

7. Click "Save" button at the bottom of page when you're done.

| Currencies              |                                                                                                |
|-------------------------|------------------------------------------------------------------------------------------------|
| Showcase currencies     | Add currency                                                                                   |
| <b>⊕</b> EUR ×          | CNY +                                                                                          |
| ⊕ USD ×                 |                                                                                                |
| Exchange rates          |                                                                                                |
|                         | Sync mode Rate margin                                                                          |
| Default settings        | - Synchronization with Central Bar 🔻 45 %                                                      |
| 1 CNY = 2000.000000 IDR | CNY to IDR at a premium: 1 CNY = 2900.000000 IDR                                               |
|                         | IDR to CNY at a premium: 1 CNY = 1379.310345 IDR                                               |
| 1 EUR = 10.000000 IDR   | EUR to IDR at a premium: 1 EUR = 14.500000 IDR                                                 |
|                         | IDR to EDR at a premium: $1 EDR = 6.896552 IDR$                                                |
| 1 USD = 1.000000 IDR    | USD to IDR at a premium: 1 USD = 1.450000 IDR                                                  |
|                         |                                                                                                |
| 1 CNY = 0.137184 EUR    | EUR to CNY at a premium: 1 CNY = 0.198917 EUR<br>EUR to CNY at a premium: 1 CNY = 0.094610 EUR |
|                         | CNY to USD at a premium: 1 CNY = 0 211169 USD                                                  |
| 1  CNY = 0.145634  USD  | USD to CNY at a premium: 1 CNY = 0.100437 USD                                                  |
| 1 RUB = <u>1</u> IDR    |                                                                                                |
| 1 CNY = 1 RUB           |                                                                                                |
| Save                    |                                                                                                |
| stcommerce.com          |                                                                                                |

8. Added currencies will be shown grey once you've saved modifications.

| Currencies          |              |
|---------------------|--------------|
| Showcase currencies | Add currency |
| ⊕ EUR ×             | RUB 🔹 🛨      |
| + USD ×             |              |
| Exchange rates      |              |

Once being saved, currencies can be added, deleted or rearranged. Be sure to click Save button to save your changes.

## How to set currency rate manually

In some cases, it is a good practice to work with your own currency rate rather than synchronize it with the Central Bank of Russian Federation.

| P Orders      | Price Price Price                                                                                                    |
|---------------|----------------------------------------------------------------------------------------------------|
| \$ Pricing    | Currency                                                                                                    |
| Promotion     | Base currency IDR                                                                                                    |
| Contents      | Provider currencies                                                                                                    |
| E Catalog     | Taobao - CNY                                                                                                    |
| Users         | Currencies                                                                                                    |
| Configuration | Showcase currencies Add currency                                                                                          |
| Reports       | ⊕USD ×                                                                                                    |
| Plugins       | Exchange rates                                                                                                    |
|               | Sync mode     Rate margin       Default settings     -     Synchronization with Central Bar                               |
|               | 1 CNY = 2000 000000 IDR CNY to IDR at a premium: 1 CNY = 2900 000000 IDR IDR to CNY at a premium: 1 CNY = 1379.310345 IDR |
|               | 1 EUR = 10.000000 IDR EUR to IDR at a premium: 1 EUR = 14.500000 IDR IDR to EUR at a premium: 1 EUR = 6.896552 IDR        |

We recommend you select Synchronization with Central Bank of Russian Federation" option when you add new currencies. You will know approximate cost of each currency and it will make your work easier.

You can start to set the currency rate after you've added all currencies and synchronization with the Central Bank of Russian Federation was done.

First, you should disable synchronization by selecting "Without synchronization" option from dropdown list.

| Provider currencies                                                                               |                                                                                                    |
|---------------------------------------------------------------------------------------------------|----------------------------------------------------------------------------------------------------|
| Taobao - CNY                                                                                      |                                                                                                    |
| Currencies                                                                                        |                                                                                                    |
| Showcase currencies                                                                               | Add currency                                                                                                    |
| ⊕EUR ×                                                                                            | RUB 🔹 🛨                                                                                                    |
| + USD ×                                                                                           |                                                                                                    |
|                                                                                                   |                                                                                                    |
|                                                                                                   |                                                                                                    |
| Exchange rates                                                                                    |                                                                                                    |
| Exchange rates                                                                                    | Sync mode Rate margin                                                                                                    |
| Exchange rates                                                                                    | Sync mode Rate margin<br>- Synchronization with Central Bar 🔻 45 %                                                                                                    |
| Exchange rates                                                                                    | Sync mode Rate margin<br>- Synchronization with Central Bar • 45 %<br>Without synchronization<br>Synchronization with Central Bank of Russian Enderation                                                                                                    |
| Exchange rates Default settings 1 CNY = 2000.000000 IDR                                           | Sync mode     Rate margin       Synchronization with Central Bar     45       Without synchronization     Synchronization       Synchronization with Central Bank of Russian Federation                                                                                                    |
| Exchange rates Default settings 1 CNY = 2000.000000 IDR                                           | Sync mode       Rate margin         Synchronization with Central Bar       45         Without synchronization                                                                                                    |
| Exchange rates Default settings 1 CNY = 2000.000000 IDR 1 EUR = 10.000000 IDR                     | Sync mode       Rate margin         Synchronization with Central Bar       45         Without synchronization       5         Synchronization with Central Bank of Russian Federation         IDR to CNY at a premium: 1 CNY = 1379.310345 IDR         EUR to IDR at a premium: 1 EUR = 14.500000 IDR                                                                                                    |
| Exchange rates Default settings 1 CNY = 2000.000000 IDR 1 EUR = 10.000000 IDR                     | Sync mode       Rate margin         Synchronization with Central Bar       45         Without synchronization       45         Synchronization with Central Bank of Russian Federation         IDR to CNY at a premium: 1 CNY = 1379.310345 IDR         EUR to IDR at a premium: 1 EUR = 14.500000 IDR         IDR to EUR at a premium: 1 EUR = 6.896552 IDR                                                                                                    |
| Exchange rates Default settings 1 CNY = 2000.000000 IDR 1 EUR = 10.000000 IDR 1 USD = 1000000 IDR | Sync mode       Rate margin         Synchronization with Central Bar       45         Without synchronization          Synchronization with Central Bank of Russian Federation         Synchronization with Central Bank of Russian Federation         IDR to CNY at a premium: 1 CNY = 1379.310345 IDR         EUR to IDR at a premium: 1 EUR = 14.500000 IDR         IDR to EUR at a premium: 1 EUR = 6.896552 IDR         USD to IDR at a premium: 1 USD = 1.450000 IDR |

Next, look at available currency rates:

| Exchange rates               |                                                                                                    |
|------------------------------|----------------------------------------------------------------------------------------------------|
| Default settings             | Sync modeRate margin-Without synchronization•45%                                                                            |
| 1 CNY = 2000.000000 IDR      | <ul><li>CNY to IDR at a premium: 1 CNY = 2900.000000 IDR</li><li>IDR to CNY at a premium: 1 CNY = 1379.310345 IDR</li></ul> |
| 1 EUR = <u>10.000000</u> IDR | EUR to IDR at a premium: 1 EUR = 14.500000 IDR<br>IDR to EUR at a premium: 1 EUR = 6.896552 IDR                             |
| 1 USD = <u>1.000000</u> IDR  | USD to IDR at a premium: 1 USD = 1.450000 IDR<br>IDR to USD at a premium: 1 USD = 0.689655 IDR                              |
| 1 RUB = <u>1.000000</u> IDR  | RUB to IDR at a premium: 1 RUB = 1.450000 IDR<br>IDR to RUB at a premium: 1 RUB = 0.689655 IDR                              |
| 1 CNY = 0.137184 EUR         | CNY to EUR at a premium: 1 CNY = 0.198917 EUR<br>EUR to CNY at a premium: 1 CNY = 0.094610 EUR                              |
| 1 CNY = 0.145634 USD         | CNY to USD at a premium: 1 CNY = 0.211169 USD<br>USD to CNY at a premium: 1 CNY = 0.100437 USD                              |
| 1 CNY = 8.408770 RUB         | CNY to RUB at a premium: 1 CNY = 12.192716 RUB<br>RUB to CNY at a premium: 1 CNY = 5.799152 RUB                             |
| Save                         |                                                                                                    |

Click blue dashed underlined text and change cost for the one you need to alter rate.

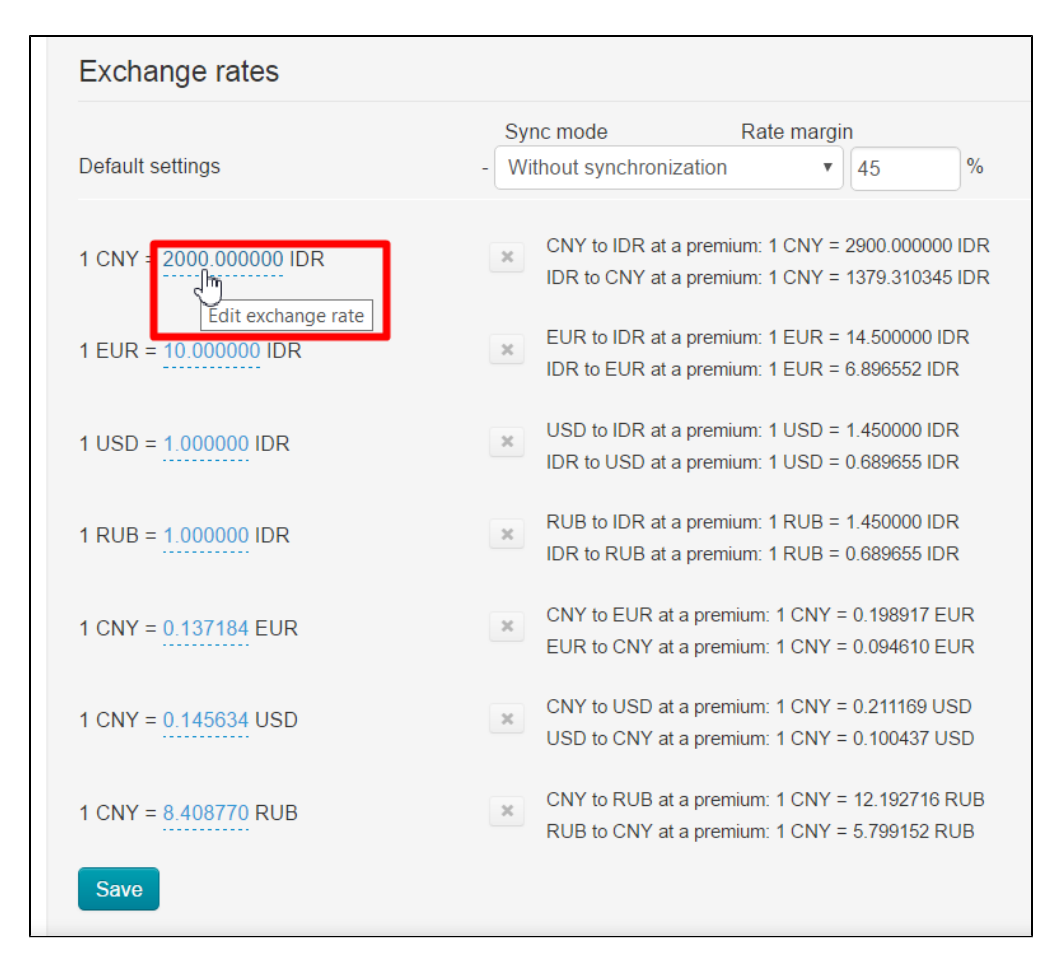

Be sure to click check mark button to save your changes after rate was corrected.

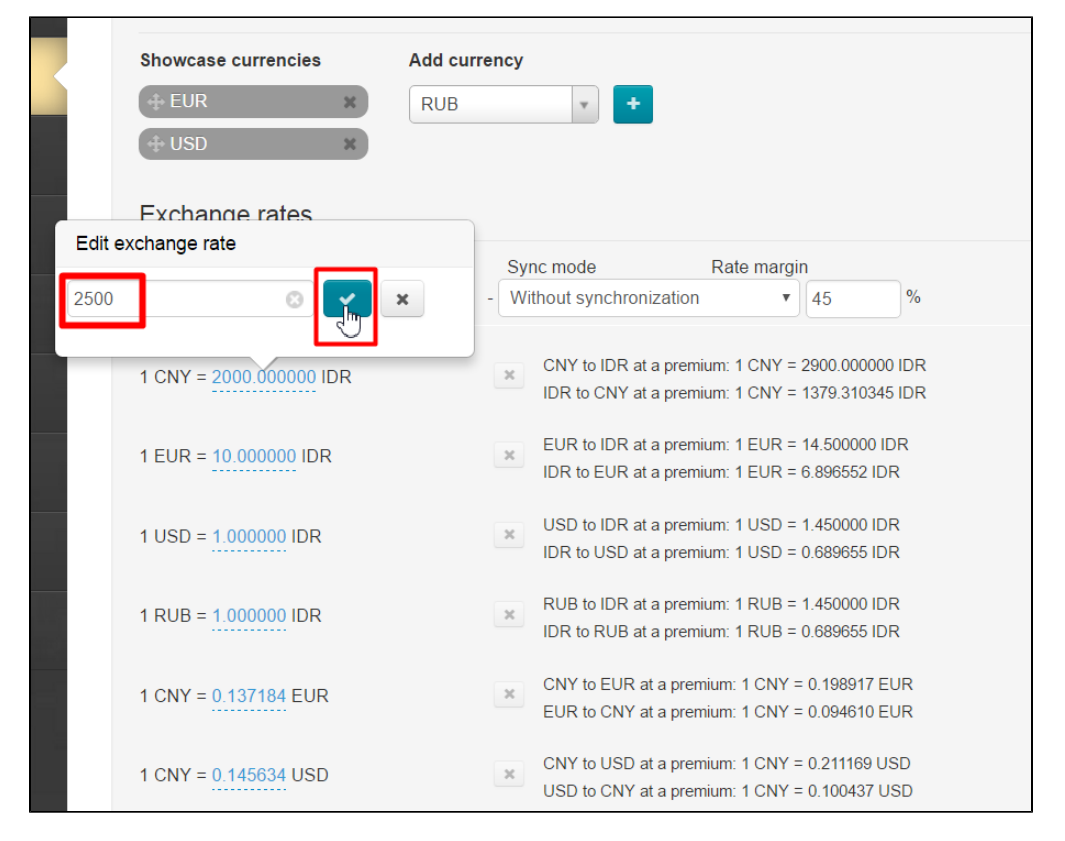

Correct all rates you need in a similar way and click "Save" button at the bottom of page.

| Exchange rates         |     |                                              |                                |                                |            |
|------------------------|-----|----------------------------------------------|--------------------------------|--------------------------------|------------|
| Default settings       | - W | nc mode<br>ithout synchronizatior            | Rate margi                     | n<br>45                        | %          |
| 1 CNY = 2500 IDR       | ×   | CNY to IDR at a prem<br>IDR to CNY at a prem | nium: 1 CNY =<br>nium: 1 CNY = | 2900.000000<br>1379.310345     | IDR<br>IDR |
| 1 EUR = 11 IDR         | ×   | EUR to IDR at a prem<br>IDR to EUR at a prem | nium: 1 EUR =<br>nium: 1 EUR = | 14.500000 ID<br>6.896552 IDF   | R<br>₹     |
| 1 USD = <b>1.2</b> IDR | ×   | USD to IDR at a prem<br>IDR to USD at a prem | nium: 1 USD =<br>nium: 1 USD = | 1.450000 IDF<br>0.689655 IDF   | 2          |
| 1 RUB = <u>1.2</u> IDR | ×   | RUB to IDR at a prem<br>IDR to RUB at a prem | nium: 1 RUB =<br>nium: 1 RUB = | 1.450000 IDF<br>0.689655 IDF   | 2          |
| 1 CNY = 0.14 EUR       | x   | CNY to EUR at a pres<br>EUR to CNY at a pres | mium: 1 CNY =<br>mium: 1 CNY = | : 0.198917 EL<br>: 0.094610 EL | JR<br>JR   |
| 1 CNY = 0.13 USD       | ×   | CNY to USD at a pree<br>USD to CNY at a pree | mium: 1 CNY =<br>mium: 1 CNY = | : 0.211169 US<br>: 0.100437 US | SD<br>SD   |
| 1 CNY = 8.0 RUB        | ×   | CNY to RUB at a pres<br>RUB to CNY at a pres | mium: 1 CNY =<br>mium: 1 CNY = | : 12.192716 R<br>: 5.799152 RU | UB<br>JB   |
| Save                   |     |                                              |                                |                                |            |

Enable it once again if synchronization is required.

## Sophisticated product price settings

Open "Price" tab.

| ۲.<br>ج         | Orders Pricing Promotion | Pricing > Price Currency Price Price    |                                         |
|-----------------|--------------------------|-----------------------------------------|-----------------------------------------|
| ~<br>•          | Contents                 | Rounding up                             | 1                                       |
| •••             | Catalog                  | Markup percentage @                     | 10.0000                                 |
| <b>ند</b><br>عر | Users                    | Minimum markup 😡<br>Seller's discount 😡 | Allow                                   |
| .11             | Reports                  | Discount mode @                         | The default mode is configured for all. |
| ۵               | Plugins                  |                                         |                                         |

### Price rounding

This is where you can specify number of decimal places (digits after decimal point) when rounding off product price.

It is specified as a numeric value.

You need to click blue link in order to specify number of decimal places when rounding off item price.

| A > Pricing > Price                   |                                                                  |
|---------------------------------------|------------------------------------------------------------------|
| Currency Price                        |                                                                  |
| Price                                 |                                                                  |
| Rounding up @<br>Extened              |                                                                  |
| Attention! Selecting the rounding acc | suracy affects the calculation of the final amount of the order. |
| Markup percentage 🕑                   | 10.0000                                                          |
| Minimum markup 🚱                      | 2.00 CNY                                                         |
| Seller's discount 🕢                   | Allow                                                            |
| Discount mode 🕢                       | The default mode is configured for all.                          |
|                                       |                                                                  |
|                                       |                                                                  |
|                                       |                                                                  |

Next, you should enter value-indicating number of decimal places when rounding item price in the edit form.

| Price                                                                      |           |
|----------------------------------------------------------------------------|-----------|
| Rounding up <i>©</i> <u>Extened</u> Attention! Selecting the rounding accu | 2 I S X X |
| Markup percentage 🚱                                                        | 10.0000   |
| Minimum markup 😡                                                           | 2.00 CNY  |
| Seller's discount 🕢                                                        | Allow     |

Save modifications by clicking checkmark button.

| Price                                                             |                                                  |
|-------------------------------------------------------------------|--------------------------------------------------|
| Rounding up @<br>Extened<br>Attention! Selecting the rounding acc | 2 Second state of the final amount of the order. |
| Markup percentage 📀                                               | 10.0000                                          |
| Minimum markup 📀                                                  | 2.00 CNY                                         |
| Seller's discount 🕢                                               | Allow                                            |

Click "Delete" button (x) in edit field if you want to delete value.

| Price                                                        |          |
|--------------------------------------------------------------|----------|
| Rounding up @<br>Extened<br>Attention! Selecting the roundin | 2        |
| Markup percentage 😡                                          | 10.0000  |
| Minimum markup 📀                                             | 2.00 CNY |
| Seller's discount 🚱                                          | Allow    |

Click "Delete" (x) button if you need to quit edit menu without saving modifications.

| Price                                                         |                                               |                                     |
|---------------------------------------------------------------|-----------------------------------------------|-------------------------------------|
| Rounding up <b>O</b><br>Extened<br>Attention! Selecting the r | 2<br>ounding accuracy affects the calculation | n of the final amount of the order. |
| Markup percentage 📀                                           | 10.0000                                       |                                     |
| Minimum markup 🚱                                              | 2.00 CNY                                      |                                     |
| Seller's discount 📀                                           | Allow                                         |                                     |

### Margin percentage

Margin percentage is automatically added when displaying product price on website.

This setting is specified as a numerical value.

| Click blue | link | to | set | margin | percentage. |
|------------|------|----|-----|--------|-------------|
|------------|------|----|-----|--------|-------------|

| Currency Price                         |                                                                |
|----------------------------------------|----------------------------------------------------------------|
| Price                                  |                                                                |
| Rounding up                            | 2                                                              |
| Display prices 🕢                       | <u>0</u>                                                       |
| Attention! Selecting the rounding accu | racy affects the calculation of the final amount of the order. |
| Markup percentage 🕢                    | 10.0000                                                        |
| Minimum markup 🚱                       | 2.00 CNY                                                       |
| Seller's discount 🕢                    | Allow                                                          |
| Discount mode 📀                        | The default mode is configured for all.                        |
|                                        |                                                                |
|                                        |                                                                |

Enter value indicating margin percentage on product price in edit field.

| Price                                                 |                                       |
|-------------------------------------------------------|---------------------------------------|
| Rounding up                                           | 2                                     |
| Display prices 🚱<br>Attention! Selecting the rounding | one of the final amount of the order. |
| Markup percentage 😡                                   | 35  ] 🛛 🗸 🗙                           |
| Minimum markup 📀                                      | 2.00 CNY                              |
| Seller's discount 🕢                                   | Allow                                 |

Save modifications by clicking checkmark button.

| Price                    |                                                                    |
|--------------------------|--------------------------------------------------------------------|
| Rounding up @<br>Extened | 2                                                                  |
| Display prices           | 0<br>acy affects the calculation of the final amount of the order. |
| Markup percentage 😡      | 35 🔹 🙀 🗶                                                           |
| Minimum markup 📀         | 2.00 CNY                                                           |
| Seller's discount 📀      | Allow                                                              |

Click "Delete" button (x) in edit field if you want to delete value.

| Price                                                   |                                                                   |
|---------------------------------------------------------|-------------------------------------------------------------------|
| Rounding up                                             | 2                                                                 |
| Display prices 🕢<br>Attention! Selecting the rounding a | Ccuracy affects the calculation of the final amount of the order. |
| Markup percentage 🕢                                     | 35                                                                |
| Minimum markup 📀                                        | 2.00 CNY                                                          |
| Seller's discount 🚱                                     | Allow                                                             |

Click "Delete" (x) button if you need to quit edit menu without saving modifications.

| Price                                                 |                                                                        |
|-------------------------------------------------------|------------------------------------------------------------------------|
| Rounding up 🕜                                         | 2.                                                                     |
| Display prices @<br>Attention! Selecting the rounding | 0<br>ccuracy affects the calculation of the final amount of the order. |
| Markup percentage 🥹                                   | 35 💿 🔽 🏹                                                               |
| Minimum markup 🔞                                      | 2.00 CNY                                                               |
| Seller's discount 📀                                   | Allow                                                                  |

### Minimum margin

Margin percentage will be low if product price is low. Possibility to set minimum margin is also provided. Minimum margin (not the margin percentage) will be added to product price if the above-mentioned margin percentage is less than the minimum margin value.

**For example**, product costs 10 CNY. You've set margin 5%. Thus, final price with 5% margin (10+5%) would be 10,5 CNY. Product will cost 10+10 = 20 CNY if we set minimum margin for 10 CNY.

| (j) | Important!                                           |
|-----|------------------------------------------------------|
|     | Minimum margin for goods should be specified in CNY. |

#### Click blue link to specify minimum margin.

| Currency Price                                        |                                                                         |
|-------------------------------------------------------|-------------------------------------------------------------------------|
| rice                                                  |                                                                         |
| Rounding up 😡                                         | 2                                                                       |
| Display prices 🕑<br>Attention! Selecting the rounding | 0<br>accuracy affects the calculation of the final amount of the order. |
| Markup percentage 🛿                                   | 35                                                                      |
| Minimum markup 📀                                      | 2.00 CNY                                                                |
| Seller's discount 🥹                                   | Allow                                                                   |
| Discount mode 😨                                       | The default mode is configured for all.                                 |

Enter value in the edit field that indicates minimum margin in CNY and is added to product price.

| Price                                                    |                                   |                                      |
|----------------------------------------------------------|-----------------------------------|--------------------------------------|
| Rounding up Ø                                            | 2                                 |                                      |
| Display prices ②<br>Attention! Selecting the rounding ac | 0<br>curacy affects the calculati | on of the final amount of the order. |
| Markup percentage 🚱                                      | 35                                |                                      |
| Minimum markup 📀                                         | 4 I                               | CNY                                  |
| Seller's discount 🕢                                      | Allow                             |                                      |

Click checkmark button after modifications were made.

| Price                    |                                                |                                   |
|--------------------------|------------------------------------------------|-----------------------------------|
| Rounding up @<br>Extened | 2                                              |                                   |
| Display prices 🕢         | 0<br>rounding accuracy affects the calculation | of the final amount of the order. |
| Markup percentage 🕼      | 35                                             |                                   |
| Minimum markup 😡         | 4                                              |                                   |
| Seller's discount 😡      | Allow                                          | 4                                 |

Click "Delete" button (x) in edit field if you want to delete value.

| Price                                                          |                                                                   |
|----------------------------------------------------------------|-------------------------------------------------------------------|
| Rounding up @<br>Extened                                       | 2                                                                 |
| Display prices 🕢<br>Attention! Selecting the rounding accurate | 0<br>cy affects the calculation of the final amount of the order. |
| Markup percentage 🚱                                            | 35                                                                |
| Minimum markup 🚱                                               | 4 <b>CNY</b>                                                      |
| Seller's discount 📀                                            | Allow                                                             |

Click "Delete" (x) button if you need to quit edit menu without saving modifications.

| Price                                                 |                                      |                                     |
|-------------------------------------------------------|--------------------------------------|-------------------------------------|
| Rounding up 🕢                                         | 2                                    |                                     |
| Display prices 🚱<br>Attention! Selecting the rounding | 0<br>accuracy affects the calculatio | n of the final amount of the order. |
| Markup percentage 📀                                   | 35                                   | _                                   |
| Minimum markup 🚱                                      | 4                                    |                                     |
| Seller's discount 🕢                                   | Allow                                | Ŭ                                   |

## Seller's discount

You can allow or deny display of seller's discounts.

#### Click blue link.

| > Pricing > Price                                     |                                                                           |  |
|-------------------------------------------------------|---------------------------------------------------------------------------|--|
| Currency Price                                        |                                                                           |  |
| rice                                                  |                                                                           |  |
| Rounding up @<br>Extened                              | 2.                                                                        |  |
| Display prices ②<br>Attention! Selecting the rounding | 0<br>g accuracy affects the calculation of the final amount of the order. |  |
| Markup percentage 🚱                                   | 35                                                                        |  |
| Minimum markup 📀                                      | 4 CNY                                                                     |  |
| Seller's discount 🚱                                   | Allow                                                                     |  |
|                                                       | The default made is configured for all                                    |  |

Select "Allow" or "Prohibit" from dropdown menu.

| rice                                                 |                                                                           |          |
|------------------------------------------------------|---------------------------------------------------------------------------|----------|
| Rounding up 🕢                                        | 2.                                                                        |          |
| Display prices 📀<br>Attention! Selecting the roundin | 0<br>g accuracy affects the calculation of the final amount of the order. |          |
| Markup percentage 😡                                  | 35                                                                        |          |
| Minimum markup 📀                                     | 4 CNY                                                                     |          |
| Seller's discount 🔞                                  |                                                                           |          |
| Discount mode @                                      | Forbid red for all.                                                       | <b>•</b> |

Save modifications by clicking checkmark button.

| A → Pricing → Price                                                                                  |                            |  |  |  |
|----------------------------------------------------------------------------------------------------|----------------------------|--|--|--|
| Currency Price                                                                                       |                            |  |  |  |
| Price                                                                                                |                            |  |  |  |
| Rounding up @<br>Extened                                                                             | 2                          |  |  |  |
| AttentionI Selecting the rounding accuracy affects the calculation of the final amount of the order. |                            |  |  |  |
| Markup percentage 🚱                                                                                  | 35.0000                    |  |  |  |
| Minimum markup 🕑                                                                                     | 4.00 CNY                   |  |  |  |
| Seller's discount 🕢                                                                                  | Forbid • •                 |  |  |  |
| Discount mode 🚱                                                                                      | Discounts from cache only. |  |  |  |
|                                                                                                    |                            |  |  |  |
|                                                                                                    |                            |  |  |  |
|                                                                                                    |                            |  |  |  |

#### How it is displayed on website

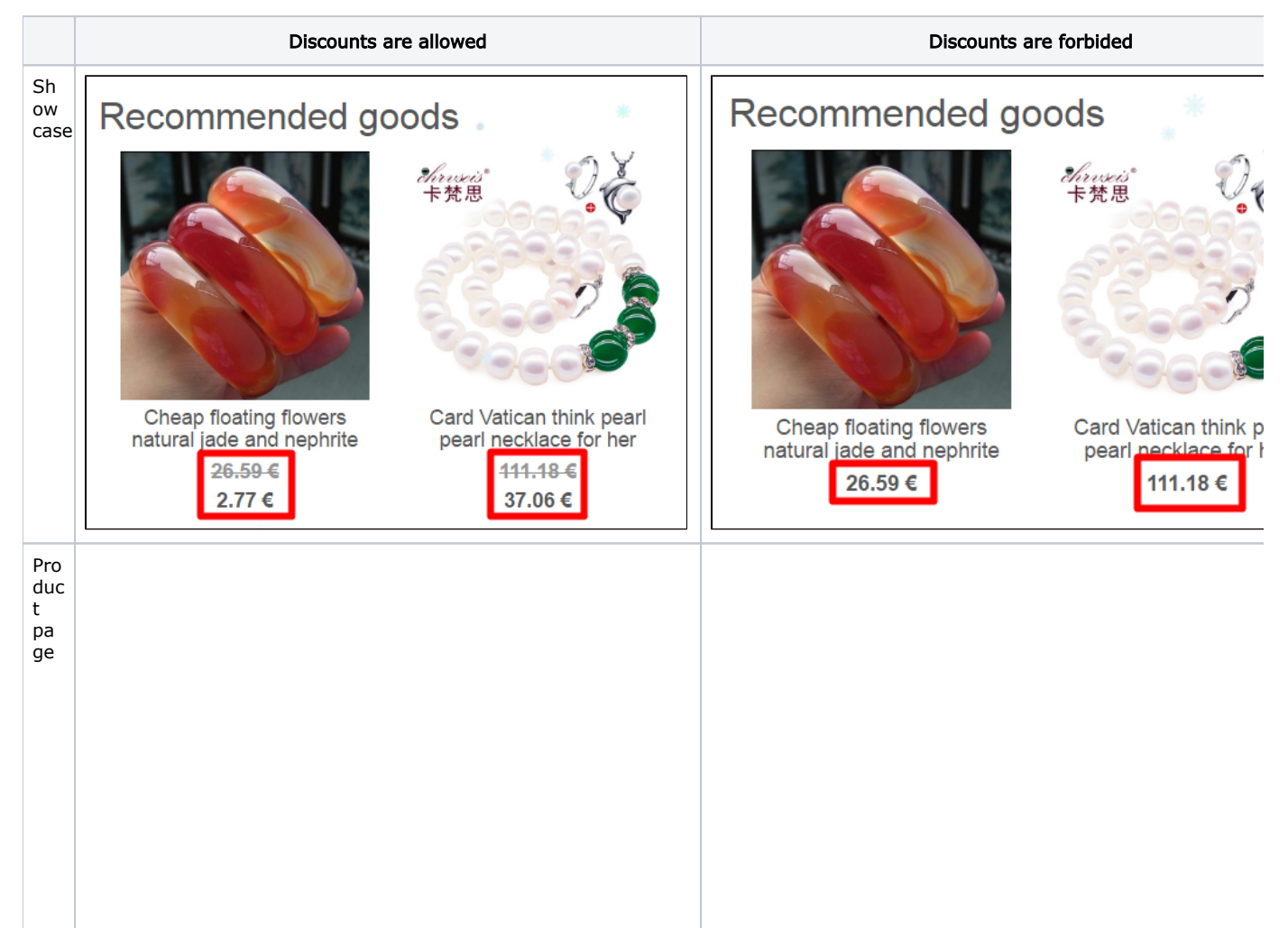

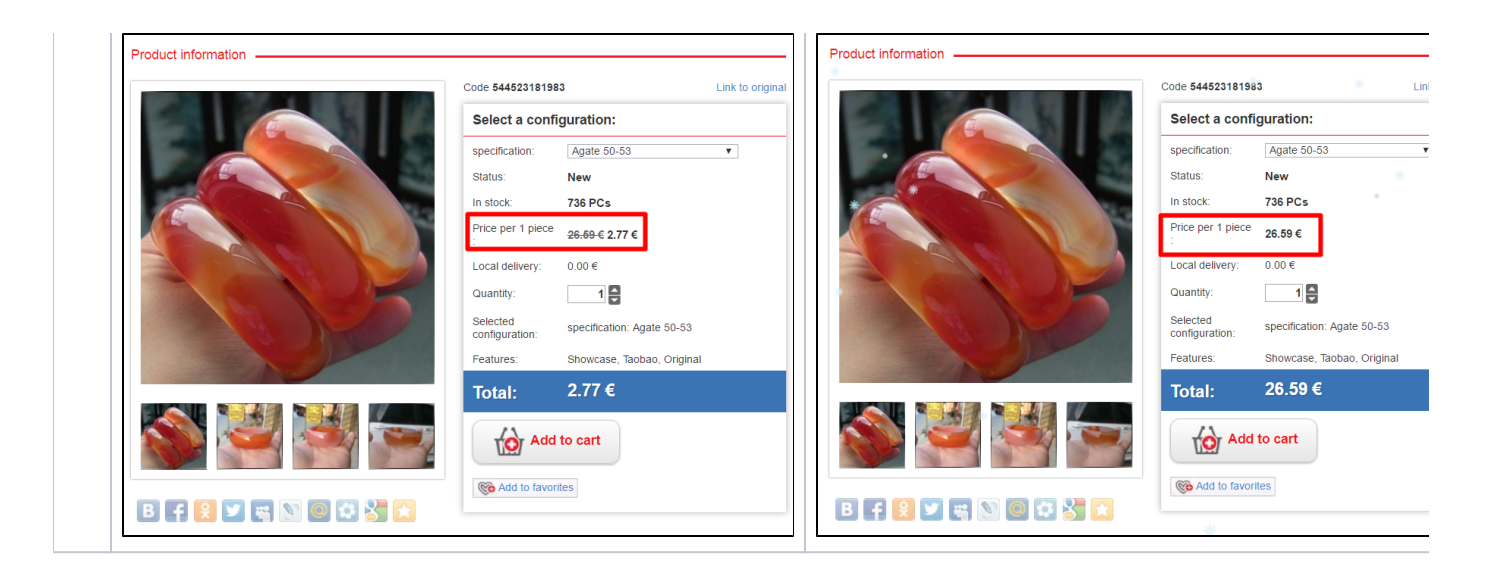

Clear cache to make changes on Homepage.

| base-test.otcommerce.com | Support (0 / 0) +                     | ndeshiri, Cittlendeshiri, Cittlen                               | 🛛 Help 🗸 🛛 🕫 Settings 🧹 🛓 SuperAdmin 🗸 🔰 🛤 en 🧅 |
|--------------------------|---------------------------------------|-----------------------------------------------------------------|-------------------------------------------------|
| P Orders                 | # > Pricing > Price                   |                                                                 | Clear cache 0.16Mb                              |
| Pricing                  | Currency Price                        |                                                                 | Version 1.7.5                                   |
| Ψ                        | Price                                 |                                                                 |                                                 |
| Promotion                | Deventing up O                        | 2                                                               |                                                 |
| Contents                 | Extened                               | 4                                                               |                                                 |
| Catalog                  | Display prices 😡                      | 0                                                               |                                                 |
|                          | Attention: Selecting the rounding acc | uracy affects the calculation of the final amount of the order. |                                                 |
| 🐸 Users                  | Markup percentage @                   | 35                                                              |                                                 |
|                          | Minimum markup ©                      | 4 CNY                                                           |                                                 |
| Configuration            | Seller's discount ©                   | Forbid                                                          |                                                 |
| and Reports              | Discount mode 😡                       | The default mode is configured for all.                         |                                                 |
| Plugins                  |                                       |                                                                 | _                                               |
|                          |                                       |                                                                 |                                                 |

### Seller's VIP discounts

Sellers may offer VIP discounts. VIP discounts are set in a similar way to those described in "Seller discounts" section.

#### Discount mode

It is possible to select a specific mode to display product price discounts:

- 1. Default mode set for all users in the system.
- 2. No discounts.
- 3. Discounts from cache only.
- 4. Discounts only for goods marked as "Discount" and from cache.
- 5. All discounts by search results and from cache.